# ACTIVDAD 5 - TEMA 3 - SAD

VPN de acceso remoto

a) Utiliza la plantilla del curso virtual para configurar los parámetros.

b) Configurar el **router Linksys RV200** como un servidor VPN de acceso remoto. Utiliza el simulador <u>http://ui.linksys.com/files/WRV200/1.0.29/SetupDHCP.htm</u>

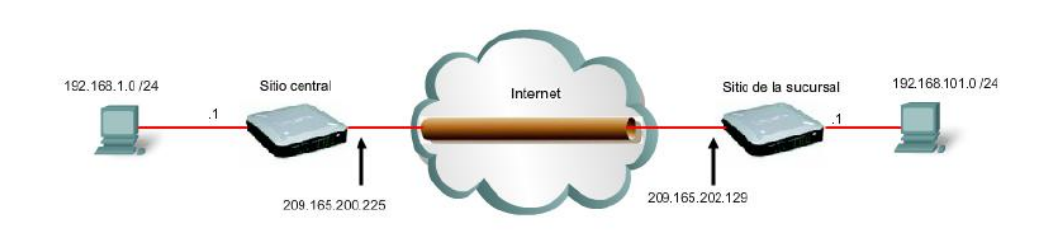

Vamos a configurar sitio central, pero la conexión de sitio sucursal, se hace de la misma forma

## Nos vamos a la pestaña de VPN y a continuación a IPSEC VPN

| A Division of Cisco Systems, Inc. |                   |               |                 |         |                  |                         | Firmware Version: 1.0.29 |
|-----------------------------------|-------------------|---------------|-----------------|---------|------------------|-------------------------|--------------------------|
|                                   |                   |               |                 |         | Wireless-G VPN R | outer with RangeBooster | WRV200                   |
| VPN                               | Setup             | Wireless      | Firewall        | VPN     | Qo S             | Administration          | Status                   |
|                                   | VPN Client Access | VPN Passthrou | igh 📔 IPSec VPI | N VPN S | Summary          |                         |                          |
| IPSec VPN                         |                   |               |                 |         |                  |                         |                          |

| VPN                 | *                 |          |                 |           |     |                   |                        |                                                              |
|---------------------|-------------------|----------|-----------------|-----------|-----|-------------------|------------------------|--------------------------------------------------------------|
|                     |                   |          |                 |           |     | Wireless-G VPN Ro | outer with RangeBooste | r WRV200                                                     |
| VPN                 | Setup             | Wireless | Firewall        |           | VPN | QoS               | Administration         | Status                                                       |
|                     | VPN Client Access | VPN Pass | through 📘       | IPSec VPN | VPN | Summary           |                        |                                                              |
| IPSec VPN           |                   |          |                 |           |     |                   |                        |                                                              |
| VPN Tunnel          | Tunnel Entry:     | [        | Tunnel A 👻      |           |     |                   |                        | The VPN Broadband                                            |
|                     | VPN Tunnel:       |          | Enabled         | Disabled  |     |                   |                        | Router creates a tunnel                                      |
|                     | Tunnel Name:      | [        | lales           |           |     |                   |                        | endpoints, so that the                                       |
|                     | NAT-Traversal:    |          | Enabled         | Disabled  |     |                   |                        | data or information<br>between these<br>endpoints is secure. |
| Local Secure Group  | Туре:             | Γ        | IP Addr. 👻      |           |     |                   |                        | More                                                         |
|                     | IP Address:       |          | 192.168.        | 1.0       |     |                   |                        |                                                              |
|                     | Mask:             | :        | 255.255.255.255 |           |     |                   |                        |                                                              |
| Remote Secure Group | Туре:             | [        | IP Addr. 👻      |           |     |                   |                        |                                                              |
|                     | IP Address:       |          | 192.168.        | 101.0     |     |                   |                        |                                                              |
|                     | Mask:             | :        | 255.255.255.255 |           |     |                   |                        |                                                              |

## Ahora vamos a configurarlo como queda en cada pantalla

| mote Secure Gateway Type: |                                | IP Addr. 👻                                              |
|---------------------------|--------------------------------|---------------------------------------------------------|
| IP Addr                   | ess:                           | 209.165.202.129                                         |
| Key Management            | ohanao Mathadi                 |                                                         |
| Key LA                    | change method.                 | Auto (IKE) 👻                                            |
| Operat                    | on Mode:                       | Main 👻                                                  |
| ISAKM                     | Encryption Method:             | 3DES 👻                                                  |
| ISAKM                     | Authentication Method:         | MD5 👻                                                   |
| ISAKM                     | DH Group:                      | Group 2: 1024-bits 👻                                    |
| ISAKM                     | <sup>o</sup> Key Lifetime (s): | 28800                                                   |
| PFS:                      |                                | Enabled O Disabled                                      |
| IPSec 8                   | ncryption Method:              | 3DES 👻                                                  |
| IPSec /                   | Authentication Method:         | MD5 👻                                                   |
| IPSec [                   | OH Group:                      | The group is the same as ISAKMP.                        |
| IPSec H                   | (ey Lifetime(s):               | 3600                                                    |
| Pre-Sh                    | ared Key:                      | inves111                                                |
|                           |                                |                                                         |
| Tunnel Options            |                                |                                                         |
| V Des                     | ad Peer Detection              |                                                         |
| Detect                    | on Delay(s):                   | 30                                                      |
| Detect                    | on Timeout(s):                 | 120                                                     |
| DPD A                     | ction:                         | Wait for Response Suspend Connection Recover Connection |
| V If Ik                   | E failed more than 5 times     | block this unauthorized IP for 60 seconds               |

c) Configura tu cliente VPN en Windows.

Nos vamos a Windows XP y en panel de control y conexiones de red vamos a crear una nueva conexión, y nos aparece el asistente

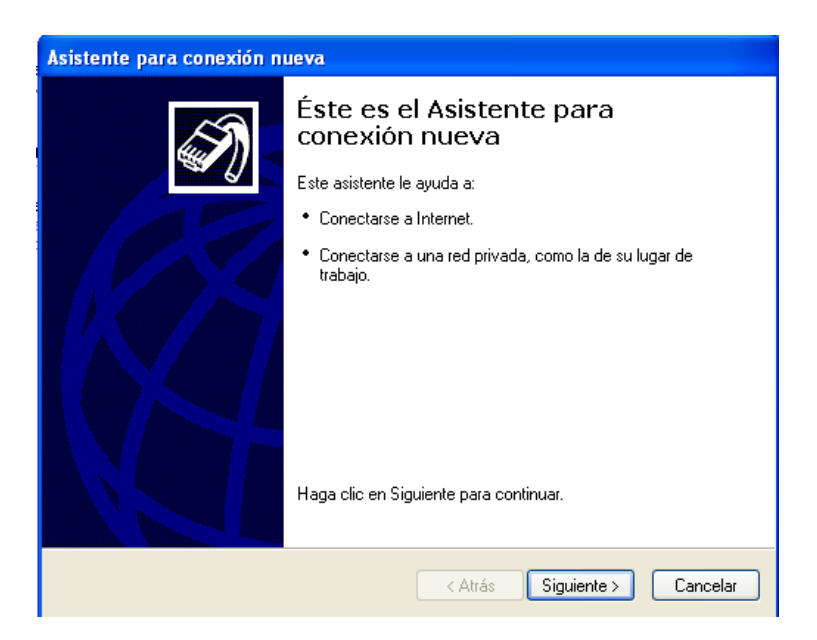

A continuación le damos a Conectarse a la red de mi lugar de trabajo

| Asistente para conexión nueva                                                                                                    |
|----------------------------------------------------------------------------------------------------|
| Tipo de conexión de red       ¿Qué desea hacer?                                                                                                    |
| <ul> <li>Conectarse a Internet Conectarse a Internet para poder examinar el Web y leer correo electrónico.</li> <li>Conectarse a la red de mi lugar de trabajo Conectarse a una red de negocios (usando acceso telefónico o red privada virtual) para que pueda trabajar desde casa, oficina de campo u otra ubicación.</li> <li>Configurar una conexión avanzada Conectarse a otro equipo directamente utilizando su puerto serie, paralelo o de infrarrojos, o configurar este equipo para que otros equipos puedan conectarse a él.</li> </ul> |
| < Atrás Siguiente > Cancelar                                                                                                    |

A continuación elegimos Conexión de red privada virtual

| Asistente para conexión nueva                                                                                                    |
|----------------------------------------------------------------------------------------------------|
| Comexión de red<br>¿Cómo desea conectarse a la red en su lugar de trabajo?                                                          |
| Crear la conexión siguiente:                                                                                                    |
| Conectarse usando un módem y una línea telefónica analógica o una línea telefónica ISDN Red digital de servicios integrados, RDSI). |
| Onexión de red privada virtual                                                                                                    |
| Conectarse a la red usando una conexión de red privada virtual (VPN) a través de<br>Internet.                                       |
| < Atrás Siguiente > Cancelar                                                                                                    |

Aquí ponemos el nombre del servidor que hemos puesto en LINUX, en mi caso lales

| Asistente para conexión nueva                                                                  |
|------------------------------------------------------------------------------------------------|
| Nombre de conexión<br>Especifique un nombre para esta conexión a su oficina.                   |
| Escriba un nombre para esta conexión en el cuadro siguiente.                                   |
| Nombre de la organización                                                                      |
| lales                                                                                          |
| Puede escribir, por ejemplo, el nombre de su oficina o el del servidor al que se<br>conectará. |
| < Atrás Siguiente > Cancelar                                                                   |

Y la dirección del servidor 10.33.10.3

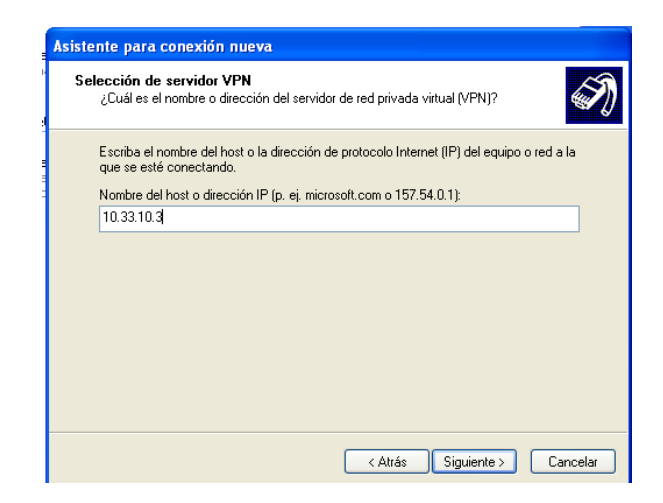

#### Ya hemos terminado con la conexión

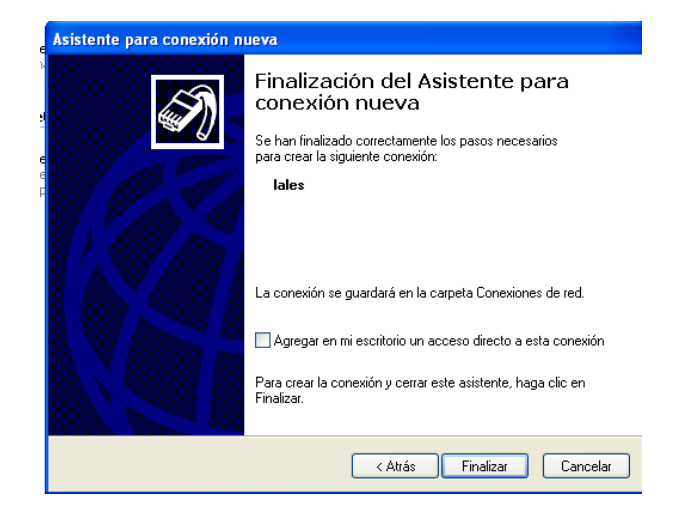

Ahora nos sale esta pantalla, ponemos el nombre de usuario que pusimos, en este caso Usuario y la contraseña inves

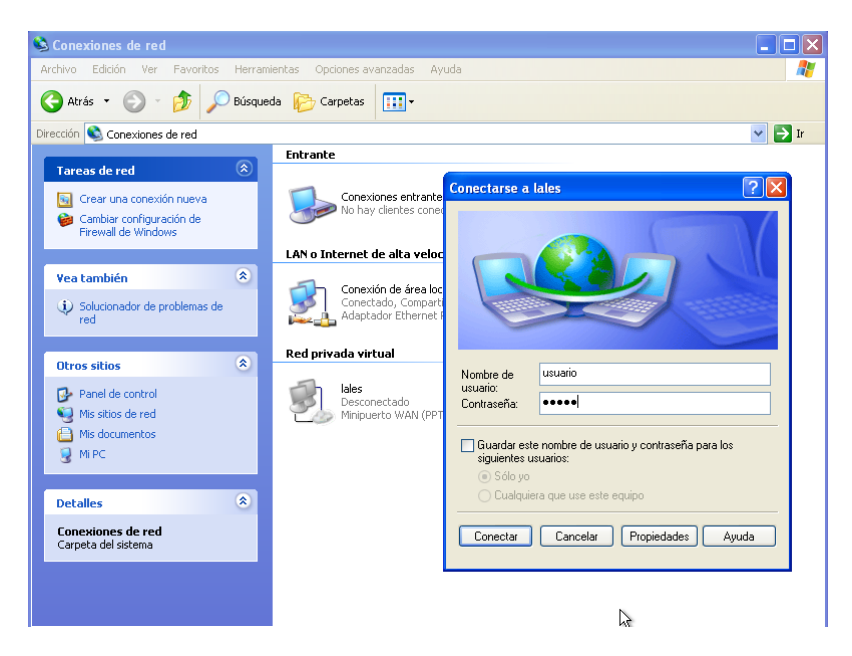

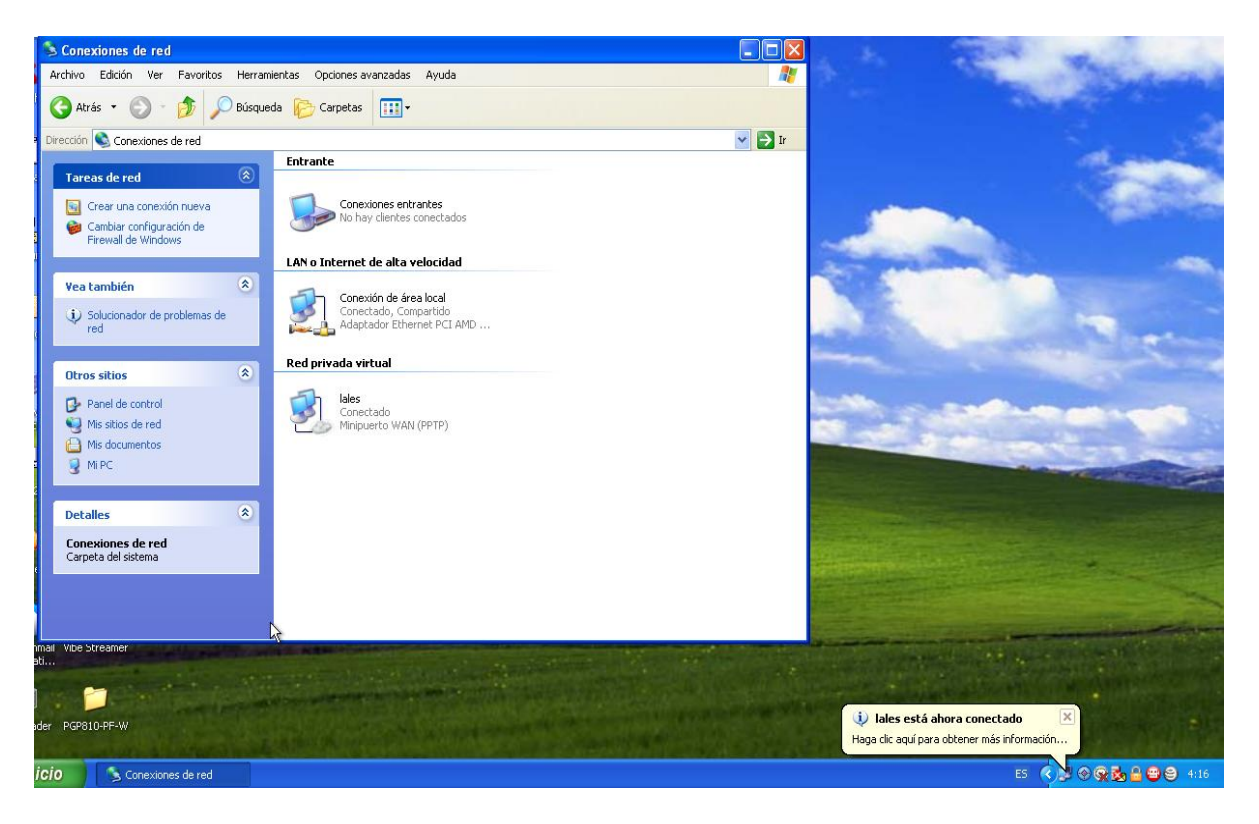

### Y vemos como se nos ha conectado al servidor

## MARÍA ÁNGELES PEÑASCO SÁNCHEZ – ACTIVIDAD 5 – TEMA 3 – SAD